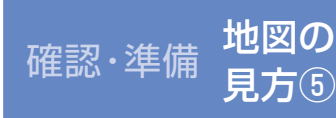

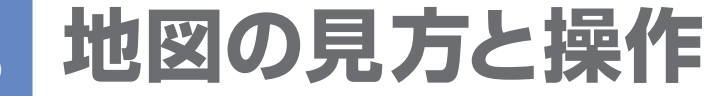

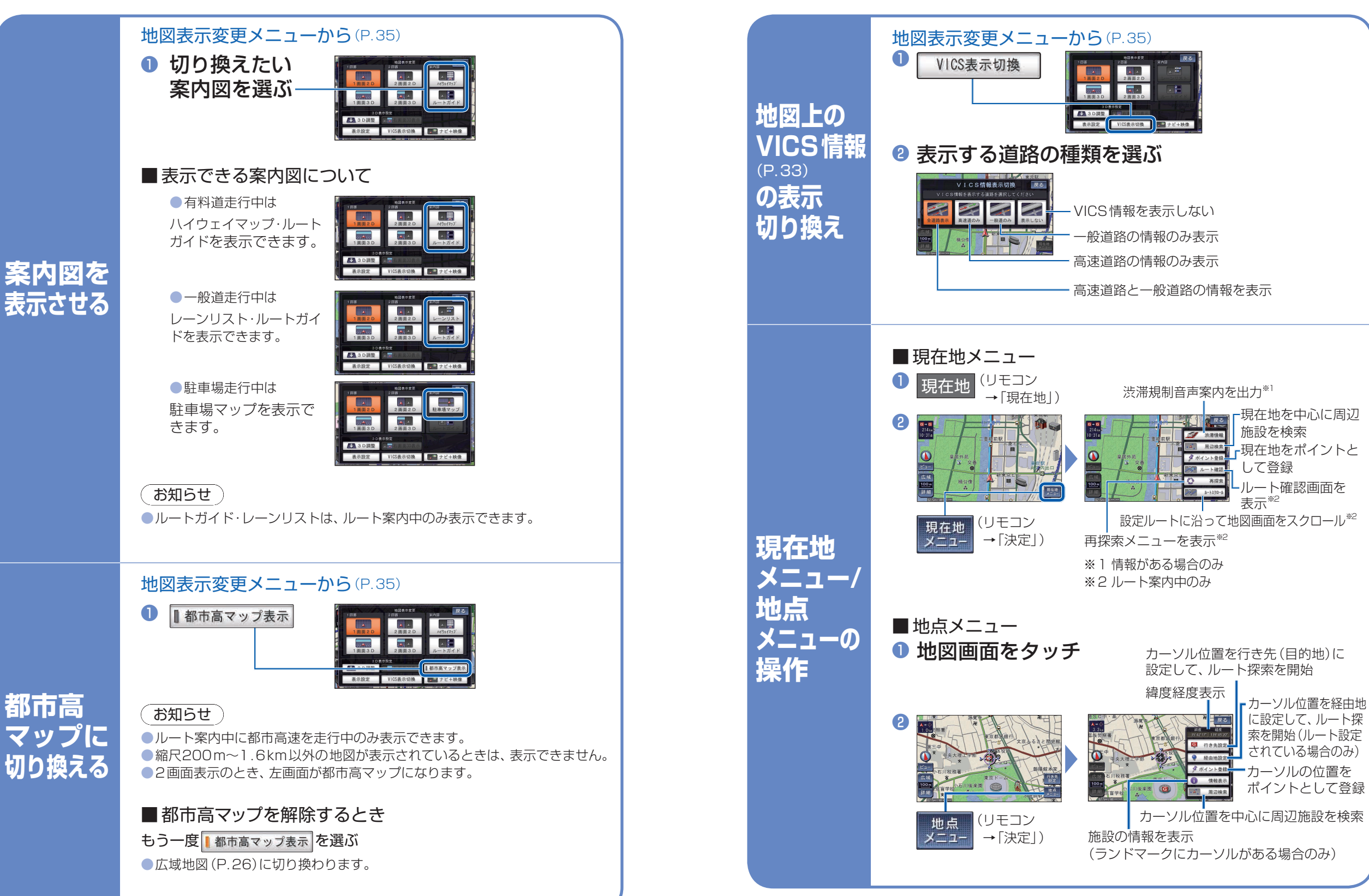

36

確認・準備

地図の見方と操作